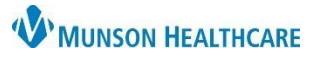

# Orders Page Overview for Providers, Nurses and Clinical Staff

### Cerner PowerChart and FirstNet EDUCATION

| > 🔻 🏫 Orders                                                                                                  |                                                                                                    |                              |                                          |         |                                                                                                   |                                                             | 53 Full screen 🛛 🚔 Prin                     | it 🧳 15 minutes a                        |
|----------------------------------------------------------------------------------------------------|----------------------------------------------------------------------------------------------------|------------------------------|------------------------------------------|---------|---------------------------------------------------------------------------------------------------|-------------------------------------------------------------|---------------------------------------------|------------------------------------------|
| Add   🖓 Document Medication by Hx   📴 External Rx History 👻   🦃 Rx Plan<br>ders   Medication List             | s (0): In Process                                                                                                    | С                            | rders Das                                | shbo    | ard                                                                                               |                                                             | Reconciliation Status<br>Meds History 🗿 Adr | nission  Discharge                       |
| View                                                                                                    | Display: All Orders 5 Days B                                                                                                    | ack                          | ~ F                                      | ilter   |                                                                                                   |                                                             | Customize                                   | Customize View                           |
| Plans Navigator                                                                                               | S     S     Consults/Referrals                                                                                                    | Start 🔻                      | Order Name                               | Status  | Details<br>Orders Flowshee                                                                        | Order Comment                                               | Ordering Physician                          | ^                                        |
| Cardiac Diagnostic Stress Tests with Prep (Planned)                                                           | <b>⊻</b> <u>≵</u>                                                                                                    | 7/8/2021<br>15:01 EDT        | Hospitalis - ED Use<br>Only (Autopage)   | Ordered | Chung 33425, 07/08/21 15:01:00 EDT, re:                                                           |                                                             | Chung MD, William B                         |                                          |
| Nausea and Vomiting Protocol Adult Zofran and Compazine (Initiated)<br>-Constipation Prevention (Initiated)   | ∠ Continuous Infusions ✓ E 366                                                                                                    | 6/27/2021<br>14:47 EDT       | Sodium Chloride 0.9%<br>IV SOLN 250 mL   | Ordered | 250 mL, IV, PRN Flush, Start 06/27/21 14:47:00 EDT,<br>Use when hanging IVPB infusion, Routine    | Normal saline (0.9%<br>sodium chloride) is                  | Eduph, 50                                   |                                          |
| EIntermittent Lock - Peripheral Saline Flush (Initiated)<br>ED Musculoskeletal<br>Emergency Dept. (Initiated) | ⊿ Medications ✓ Image: A matrix of the second second s | 2/3/2022<br>22:00 EST        | sodium chloride<br>(Sodium Chloride 0.9  | Ordered | 5 mL, IVPush, Inject, q12hSTD, Start 06/27/21<br>20:00:00 EDT. Routine                            | Peripheral<br>Intermittent Flush                            | Eduph, 50                                   |                                          |
| Suggested Plans (1)<br>Orders                                                                                 | 🗹 🖻 🐚 🖟                                                                                                    | 6/27/2021<br>14:47 EDT       | ondansetron (Zofran<br>IVPush)           | Ordered | 4 mg, IVPush, Inject, q24hr, PRN Nausea and/or<br>Vomiting, Start 06/27/21 14:47:00 EDT, Routine  | May repeat dose x 1<br>in 24 hours at least 4               | Eduph, 50<br>                               |                                          |
| Vin Line Care                                                                                                 | 2 360                                                                                                    | 6/27/2021<br>14:47 EDT       | prochlorperazine<br>(Compazine IVPush)   | Ordered | 5 mg =, IVPush, Inject, q6hr, PRN Nausea and/or<br>Vomiting, Start 06/27/21 14:47:00 EDT, Routine | Use if ondansetron<br>(Zofran) is not effec                 | Eduph, 50                                   |                                          |
| Vital Signs                                                                                                   |                                                                                                    | 6/27/2021<br>14:47 EDT       | senna (Senna FOR<br>RANGE ORDER)         | Ordered | 1-2 Tab, Oral, Tab, QHS, PRN Constipation, Start<br>06/27/21 14:47:00 EDT, Routine                | Start with 1 Tab. May<br>increase senna to 2<br>Deviations! | Eduph, 50                                   |                                          |
| C Radiology                                                                                                   | ▲ Protocols/Standards                                                                                                    | 0/27/2021<br>14:47 EDT       | (Sodium Chloride 0.9                     | Urdered | o mi, IVPush, Inject, PRN, PRN Flush, Start<br>06/27/21 14:47:00 EDT, Routine                     | Intermittent Flush                                          | Eduph, 30                                   |                                          |
| Diagnostic Tests<br>Cardiology                                                                                | ✓ ■ 66° ₽                                                                                                    | 6/27/2021<br>14:47 EDT       | Pain Management Tip:<br>- Reference Text | Ordered | 06/27/21 14:47:00 EDT                                                                             |                                                             | Eduph, 50                                   |                                          |
| Consults/Referrals                                                                                            | ⊿ System Auto-Generat                                                                                                    | ed<br>6/27/2021<br>14:44 EDT | Nurse Collect Lab                        | Ordered | 06/27/21 14:44:16 EDT, ONCE, 06/27/21 14:44:16                                                    | Ordered by SYSTEM                                           | SYSTEM                                      |                                          |
| Continuous Infusions     Medications     Sumples                                                              | ⊻ 🖻                                                                                                    | 6/27/2021<br>14:44 EDT       | Start Med Hx and UM<br>Review - ED       | Ordered | 06/27/21 14:44:00 EDT                                                                             | when Pregnancy real                                         | Chung MD, William B                         |                                          |
| Oischarge Orders     W Protocols/Standards                                                                    |                                                                                                    | 6/27/2021<br>14:41 EDT       | SIRS Alert                               | Ordered | 06/27/21 14:41:46 EDT, ONCE, 06/27/21 14:41:46<br>EDT                                             | Ordered by SYSTEM<br>due to alert warning                   | SYSTEM                                      | •                                        |
| Visite Auto-Generated                                                                                         | ➤ Details                                                                                                    |                              |                                          |         |                                                                                                   |                                                             |                                             |                                          |
| Medication History<br>Medication History Spanchot<br>Related Results                                          | Displayed: All Active Order     Orders For Nurse Review                                                                                                    | s   All Inac                 | tive Orders                              |         |                                                                                                   |                                                             |                                             | Show More Orders<br>Orders For Signature |

| Orders Dashboard                                           |                                                                                                    |  |  |  |  |
|------------------------------------------------------------|----------------------------------------------------------------------------------------------------|--|--|--|--|
| ≺ > ▼ ♠ Orders                                             | 🌄 Full screen 🛛 🖶 Print 🏼 🕣 15 minutes ago                                                                                                    |  |  |  |  |
| Add                                                        | rs Dashboard                                                                                                    |  |  |  |  |
| + Add                                                      | Select to add an order.                                                                                                    |  |  |  |  |
| Cocument Medication by Hx                                  | Select to view or document home medications.                                                                                                    |  |  |  |  |
| External Rx History -                                      | Used by pharmacy and nursing to view prescription<br>records provided by community pharmacies and<br>pharmacy benefits managers. Pharmacy also uses the<br>import function. |  |  |  |  |
| 🛷 Rx Plans (0): In Process                                 | Used by providers to verify prescription(s) will be covered by the patient's insurance.                                                                                     |  |  |  |  |
| Orders Medication List                                     | Choose between one of two flowsheets.                                                                                                    |  |  |  |  |
| Reconciliation Status<br>Meds History  Admission Discharge | Verify reconciliation status. A green check will display<br>instead of an exclamation point when that area has been<br>addressed by either the nurse or the provider.       |  |  |  |  |

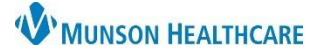

## Orders Page Overview for Providers, Nurses and Clinical Staff

#### Cerner PowerChart and FirstNet EDUCATION

| Navigator                                                                                                    |                                                                                                    |                                                                                                    |
|----------------------------------------------------------------------------------------------------|----------------------------------------------------------------------------------------------------|----------------------------------------------------------------------------------------------------|
| Orders for Signature<br>Plans<br>Medical<br>Transfuse - STAT Packed Red B<br>Inpatient [Initiated ? Proposed<br>Cardiac Diagnostic Stress Tests<br>Core Admission (Initiated)<br>Nausea and Vomiting Protoce<br>Constipation Prevention (Initiated)<br>Nausculoskeletal - M<br>Emergency Dept. (Initiated)<br>Suggested Plans (1)<br>Orders<br>Non Categorized<br>Patient Care<br>Vital Signs<br>Activity<br>Diet/Nutrition<br>Radiology<br>Cardiology<br>Consults/Referrals<br>Continuous Infusions<br>Medications<br>Supplies<br>Discharge Orders<br>Protocols/Standards<br>System Auto-Generated<br>Procedures<br>Medication History<br>Medication History<br>Medication History | View<br>lood Cells (PRBC)<br>with Prep (Planned)<br>col Adult Zofran and Compazine (Initiated)<br>tiated)<br>ral Saline Flush (Initiated)<br>Clicking on an order<br>category will bring that<br>category to the top of<br>the Orders Flowsheet. | <ul> <li>Click on an individual PowerPlan (Plan) to see included orders.</li> <li>A PowerPlan in an Initiated? Proposed state has been entered by a med student and has not been cosigned by a physician.</li> <li>A provider may put a PowerPlan in a Planned state for orders that are to be acted upon at a later time. PowerPlans may be in a planned state for surgical patients or direct same day admissions. Call the physician to initiate planned PowerPlans to activate orders needed to care for your patient.</li> <li>A PowerPlan in an Initiated state has activated orders and may be acted upon by staff caring for the patient.</li> </ul> |
| Relat                                                                                                    | ed Results                                                                                                    |                                                                                                    |
|                                                                                                    |                                                                                                    |                                                                                                    |

#### Filter

Filter settings are user specific and saved. These can be modified at any time.

- All Orders (All Statuses) is the most comprehensive filter setting.
- Recommendation for hospital nurses is to set the filter to **All Active Orders** to reduce the chance of missing an order.

Click on the ellipses ... for advanced filters.

| Display: | All Orders (All Statuses)                      |     |
|----------|------------------------------------------------|-----|
|          | All Active Medications                         |     |
| \$       | All Active Non-Medications                     |     |
| ⊿ Syst   | All Active Orders                              |     |
|          | All Active Orders 24 Hours Back                | he  |
|          | All Medications (All Statuses)                 | -   |
|          | All Non-Medications (All Statuses)             |     |
|          | All Orders (All Statuses Except Future)        | - 7 |
|          | All Orders (All Statuses)                      |     |
|          | All Orders 5 Days Back                         | ν   |
|          | Completed Orders                               |     |
|          | Emergency Dept. Orders                         |     |
|          | Future Orders                                  |     |
|          | Suspended, Incomplete, and On Hold Orders Only |     |
|          |                                                | -   |

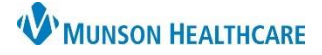

## Orders Page Overview for Providers, Nurses and Clinical Staff

#### Cerner PowerChart and FirstNet EDUCATION

#### **Orders Flowsheet**

Icons in the Orders Flowsheet:

- The order is active.
- The order has a status other than ordered, such as discontinued or completed.
- The order is part of a PowerPlan.
- The order has not been reviewed by the nurse.
- B Reference text is available. Click on the icon to bring up the reference text.
- Intering physician.
- The order has not been verified by a pharmacist.
- The order is due to be renewed.
- The order has been placed by a med student and is awaiting cosignature by a physician.

| lick on the blue hyperlink of an Order Name |                    |      |                    |           | CHEST 2 V to brin |       |           | ng up an Order Information window |
|---------------------------------------------|--------------------|------|--------------------|-----------|-------------------|-------|-----------|-----------------------------------|
| Results                                     | Additional Info    | Comm | ents               | Details   | History           | Valio | dation    |                                   |
| Ore                                         | ler Activity Flows | heet | 4/20/20<br>14:53 E | )22<br>DT |                   | Cl    | icking o  | n the different tabs within       |
| CHEST<br>CHEST                              | <b>2 V</b><br>2 V  |      | ' CHEST            | 2\        |                   | br    | ring up v | arious aspects of the order.      |

### **Customize View**

Clicking Customize View brings up a Customize View window that allows the user to make customizations to the Orders Flowsheet.

- 1. Select the category that you would like to see on the Orders Flowsheet as a column.
- 2. Click on Add.
- The selected category will show in \*Selected columns. \*Selected columns are all the columns that will show in the Orders Flowsheet.
- Choose the up or down arrow to order the columns. Repeat 1-4 for each additional column that you would like to add.
- 5. Select OK once you are satisfied with the columns that are selected.

| Variable Columns<br>Type<br>Last Updated By<br>Last Updated<br>Stop<br>Source<br>Last Dose Date/T<br>Compliance Statu<br>Information Source<br>Compliance Conn<br>Order Name/Deta<br>Order Comment<br>Ordering Physician | ime<br>s<br>ents<br>ils    | 2<br>Add -><br><- Remove | Celected columns<br>Quick Discontinue<br>Notifications<br>Statt<br>Order Name<br>Status<br>Details |            | 4<br>\$ |
|----------------------------------------------------------------------------------------------------|----------------------------|--------------------------|----------------------------------------------------------------------------------------------------|------------|---------|
| Select how you w<br>Group orders by:                                                                                                    | ant to group & sort orders | *Sort                    | orders by: Start                                                                                   |            | ~       |
| Then bur                                                                                                    | (None)                     |                          |                                                                                                    | Descending |         |

Ordering Physician and Order Comment are typically added during FirstNet or PowerChart orientation.

Note: Hovering over an icon in the Orders Flowsheet reveals more information about the icon.